## WinX DVD Copy Proについての紹介

WinXDVDは今年のハロウィンに向ける「ハロウィン特別プレゼントキャンペーン」を開催 しました。これから、今度のキャンペーン製品「WinX DVD Copy Pro」に関連するレビュ ーを書きます。

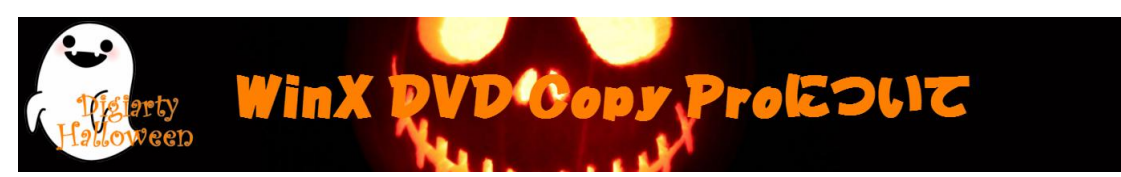

WinX DVD Copy ProはユーザーのあらゆるDVDバックアップ要望を満足させるように開発さ れたソフトです。安全にDVDからDVDヘコピーでき、ISOイメージへDVDコピーしてからDVD 焼く、DVD再生、DVDリッピングなどのことができます。Windows 8に対応可能ですから、 Windows 8でDVDがコピーできます。DVDライブラリーが内蔵され、PS3,HTPCでDVDが再生 できるし、ISOマウンタとDVD書き込みドライブが内蔵され、仮想ドライブをマウント、DVD へ書き込むこともできます。

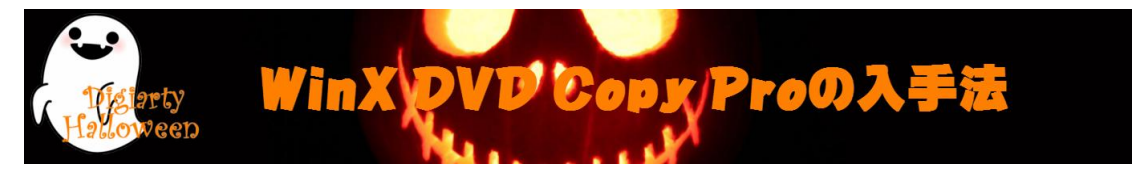

1. <u>ハロウィン特別プレゼントキャンペーン</u>にアクセスしてください。

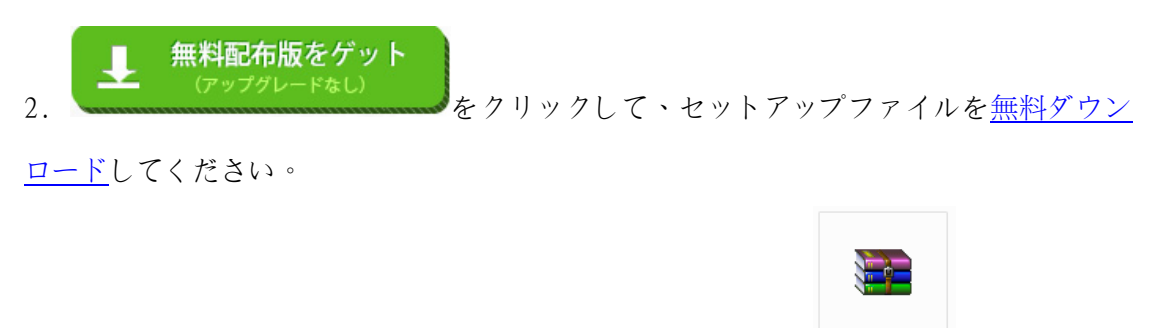

3. ダウンロードしてきたファイルは、この様子です。 winx-dvd-copy-pro-jp 解凍した後、 License Codeというテキスト及びセットアップファイルがあります。

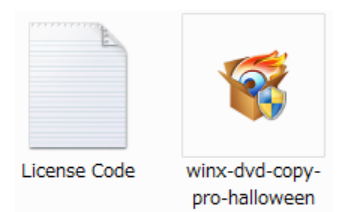

4.「License Code」からパスコードをメモしておきましょう。

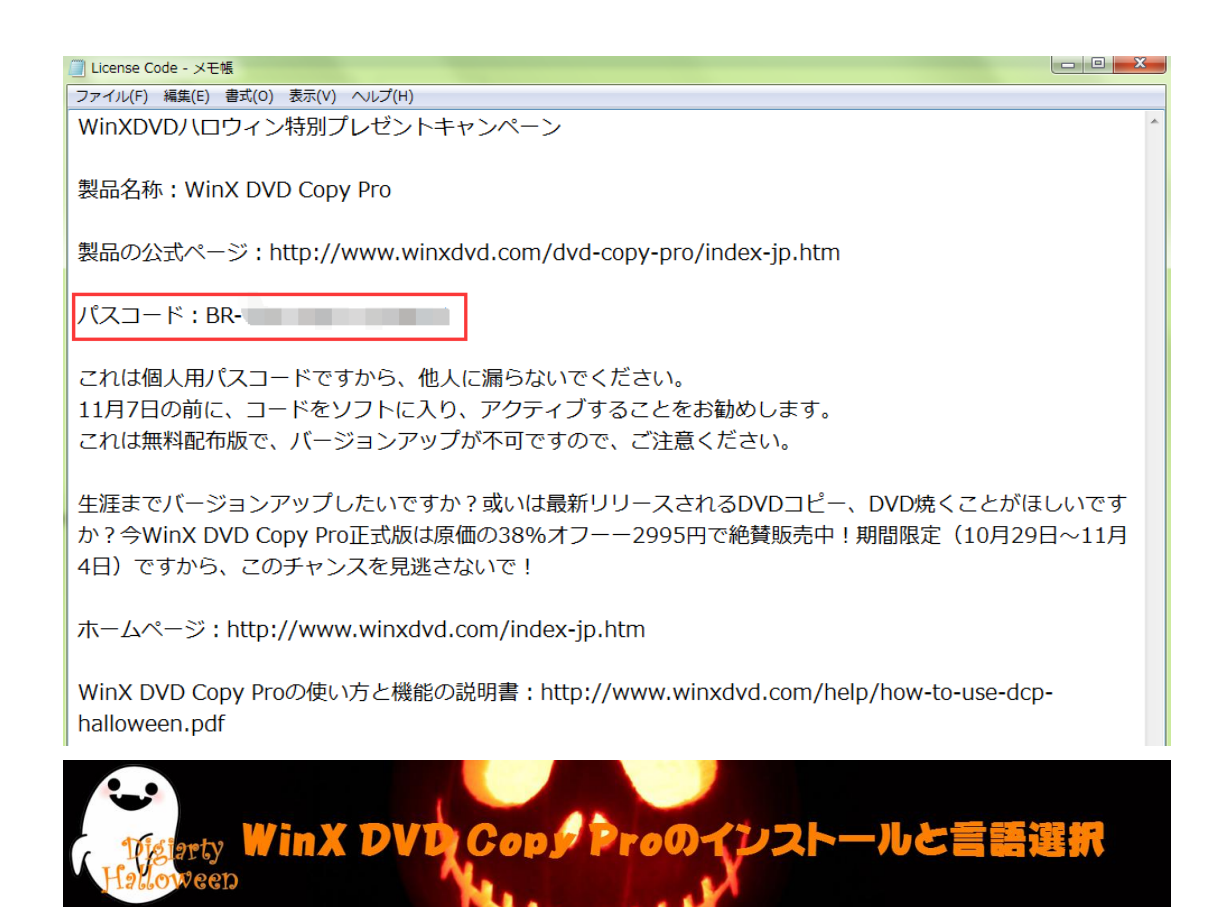

- 1. winx-dvd-copy-pro-halloween.exeを起動してください。
- 2. 言語を指定して「OK」をクリックしてください。

| 6 | インストール中 | 中に利用する言語 | を選んでください。 |
|---|---------|----------|-----------|
|   |         |          |           |
|   | 日本語     |          |           |
|   |         | OK       | 1 traine  |

3. 指示に従ってインストール先とアイコンの作成先を指定して「次へ」をクリックしま しょう。

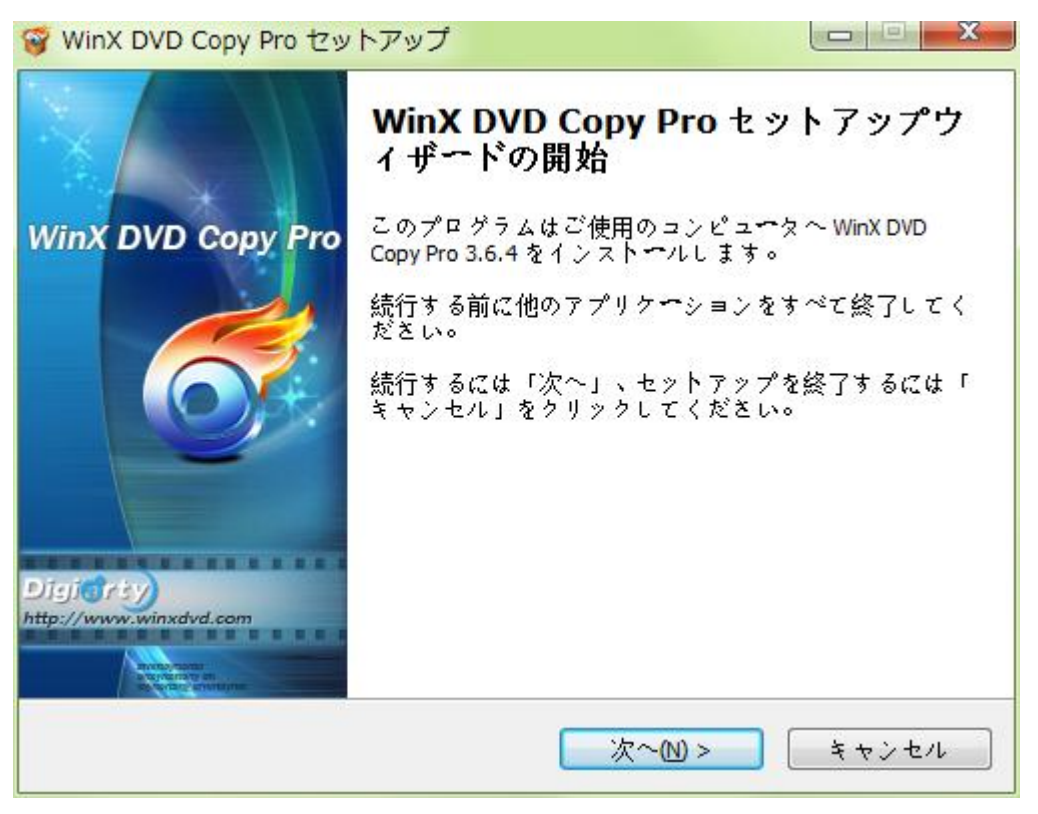

- 4. この画面が表示されると、インストールが終了です。「完了」をクリックして終了し
- ます。

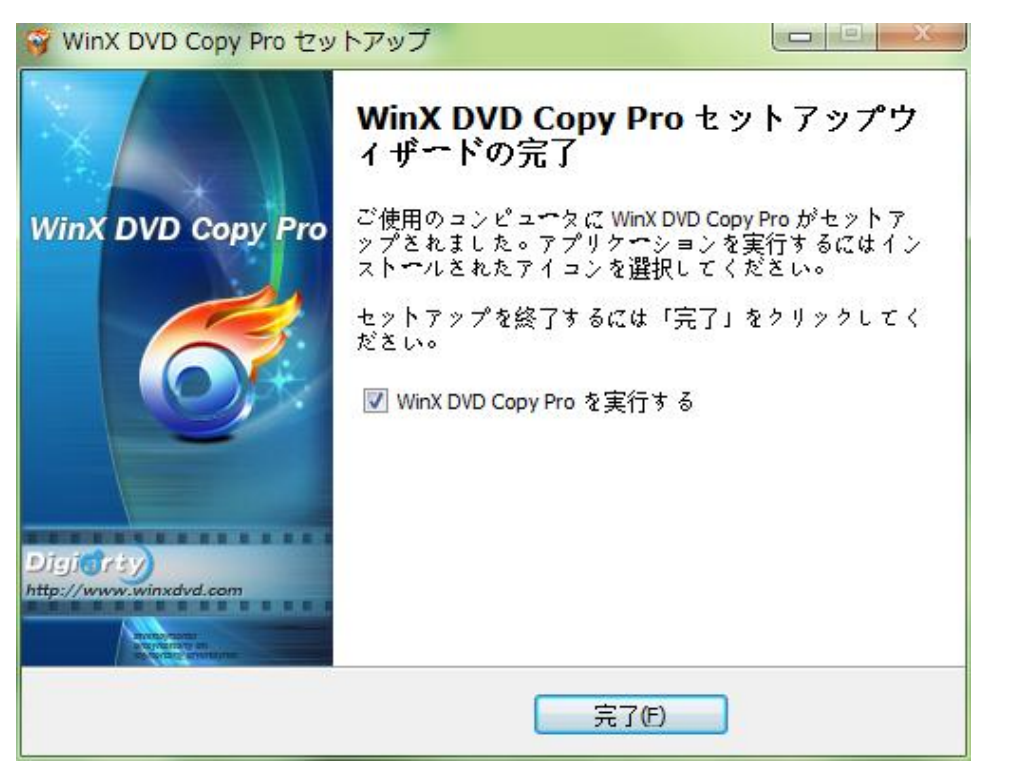

5. WinX DVD Copy Proを起動するとパスコードを求めるので先程メモしたパスコードを入力してください。

| WinX DVD Copy Pro                                                | - ×                                                                                   |
|------------------------------------------------------------------|---------------------------------------------------------------------------------------|
| WinX DVI<br>Copyright (C) 2006-2014<br>試用版 ま<br>これは WinX DVD Cop | <b>)Copy Pro</b><br>Digiarty. All rights reserved<br>未登録パージョン<br>by <b>Proの試用版です。</b> |
| 次のステップに従い、完全版のライセン<br>1. 次のポタンをクリックして完全版をス<br>さい:                | スコ <b>ードをご購入ください</b><br>サンライン購入してくだ                                                   |
| 2. ご注文後、あなたの登録情報を添付し<br>す。それは数分間をかかります。                          | 、た電子メ <b>ー</b> ルが届きま                                                                  |
| 3. 電子メールにてのライセンスコードな<br>ライセンスコード: XX-XXX                         | をお探しください:<br>XXXX-XX <mark>X</mark> XXXXX                                             |
| 4.ライセンスコ━ドを下に入力してから<br>リックしてください。                                | 、「起動」ボタンをク                                                                            |
| ライセンスコ <b>ード:</b> BR-                                            | ✓ 起動                                                                                  |
|                                                                  | 後で私に通知する                                                                              |

6.「起動」をクリックするとライセンスの認証が完了します。

7. 右上の「?」アイコンをクリックして「Japanese」に指定してください。

|                                                                                                    | -    | -<br>? | ×                    |
|----------------------------------------------------------------------------------------------------|------|--------|----------------------|
|                                                                                                    |      |        | Help                 |
| and the second second second second second second second second second second second second second second second |      |        | English              |
|                                                                                                    |      | •      | Japanese             |
| <b>•</b>                                                                                                    | 😡 参照 |        | Chinese(Simplified)  |
|                                                                                                    |      |        | Chinese(Traditional) |

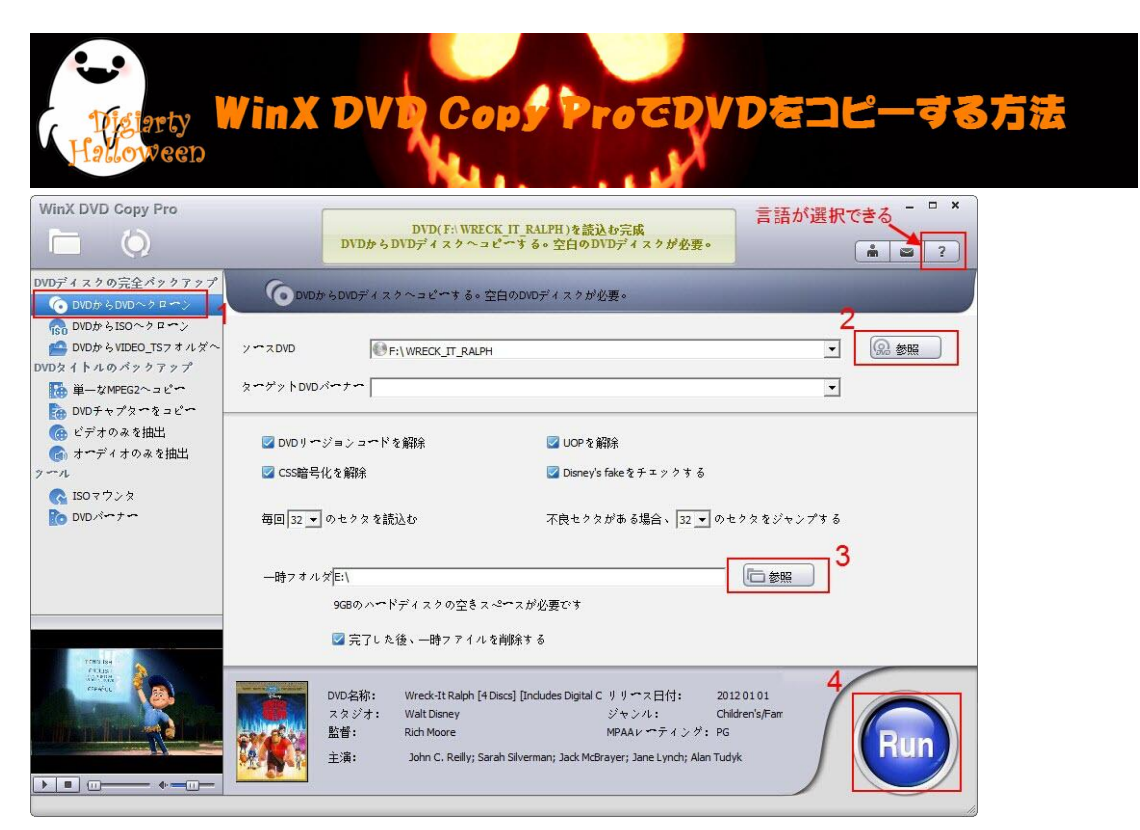

1. 左側の機能選択エリアにある「DVDディスクの完全バックアップ」カテゴリから「DVD から DVD ヘクローン」を選択してください。

2. ソース DVD とターゲット DVD バーナーを選択すると DVD の書き込みが可能です。十分 な空間があるかを確認してください.

 3.同時に起動できる 2 つの DVD ドライバを持っていない場合 ←時フォルダを設定して ください。ただし、ハードドライブのスペースがコンピュータ 9GB(市販の 8.5G)を確認 必要です。

4. 「Run」ボタンをクリックして DVD コピーを開始します。約20分の後、1:1比率で DVD コピーが終了。DVD を再生することもできます。

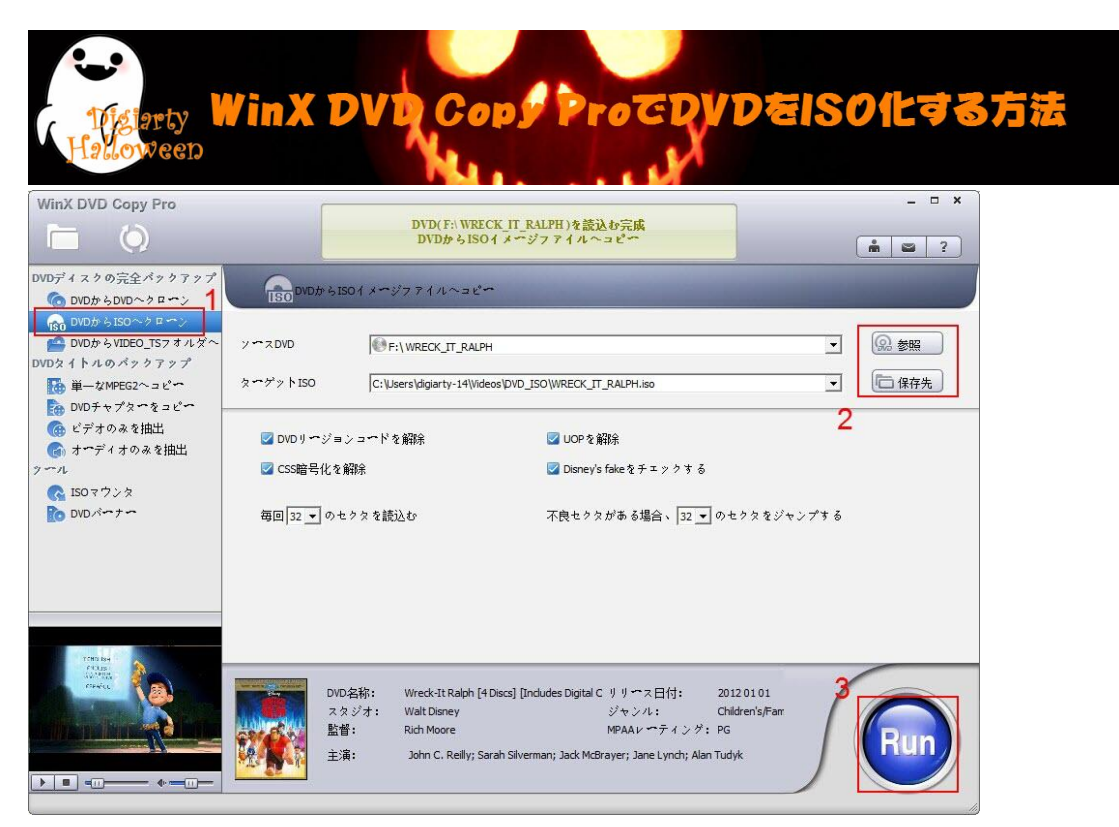

1.「DVDから ISO ヘクローン」を選ぶ

「WinX DVD Copy Pro」は DVD の高性能バックアップソフトであり、サイズ変更(リッピング)が出来ずオリジナルのままとなります。よって「DVD→DVD」か「DVD→ISO」を選ぶ ことになり「DVD→ISO」が常套手段となります。

オリジナルディスクの詳細をネットで取得しパッケージ画像や作品概要が下に表示され るのが良いです。

2.入力·出力先指定

「ソース DVD」を指定した後に「ターゲット ISO」しましょう。デフォルトが「ビデオ ラ イブラリ (マイビデオ)」になっているので SSD の方は注意。

3.Runをクリックし実行

「Run」をクリックしバックアップを開始します。形式が ISO で出力が HDD になっていれ ば失敗しても損はありません。

4.バックアップ完了

エラーも無く完了しました。もし ISO 変換のあと空の DVD に書き込みたい場合、「目標の フォルダを開いてください」にチェックを入れておきました。

| WinX DVD Co | ppy Pro ->                                             | ٢ |
|-------------|--------------------------------------------------------|---|
| DVD名称:      | WRECK_IT_RALPH コピーモード: DVDからISOへクローン                   |   |
| 出力名称:       | E:\WRECK_IT_RALPH.iso                                  |   |
|             | 7%                                                     |   |
|             | 270                                                    |   |
|             | タスクを完成した後、                                             |   |
|             | $\square PC 2 > + > + × + × + × + × + × + × + × + × +$ |   |
|             |                                                        |   |
| ter comba   | この市の推告                                                 |   |
| Halloween   |                                                        |   |

ISO の書き込みは WinX DVD Copy Pro の「DVD バーナー」の機能を利用してください。「DVD バーナー」の機能については、DVD の ISO イメージファイルか、バックアップした DVD の フォルダーを DVD に焼くことができます。

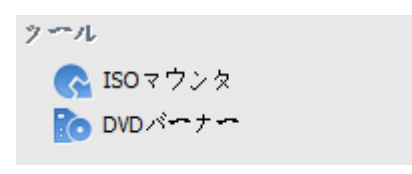

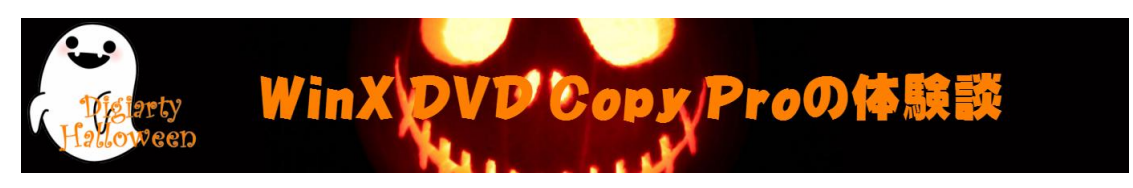

① 裏技 shop DD (<u>http://shopdd.jp</u>)の管理人宮本:

WinX DVD Copy Pro を使ってみて思ったのですが、結構完成度の高いソフトでした。ソフ トはこれ一本あれば、DVD のバックアップから DVD への書き込み、ISO ファイルのマウン ト、ビデオ・オーディオトラックの抽出まで全て可能となります。DVD バックアップソフ トとしては十二分の性能を持っていますね。これがタダで手に入るというんですから、貰 っといて損はないと思います。

② degitekunote2 (<u>http://degitekunote.com</u>)の管理人こふす:

DVD ディスクを別の DVD ディスクに焼いたり、中身を PC にバックアップしたりすること が出来るソフトです。フリーソフトでも充実している DVD コピーソフトですが、英語だっ たり初心者向けでないものも多く中々小難しかったりします。その点こちらは有料ソフト だけあってわかりやすい操作 で簡単コピーできちゃいます。

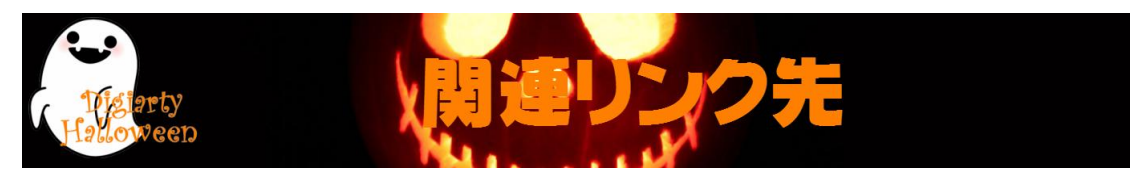

ホームページ:<u>http://www.winxdvd.com/index-jp.htm</u>

ハロウィンキャンペーン:<u>http://www.winxdvd.com/giveaway/japanese.htm</u>

製品の公式ページ:<u>http://www.winxdvd.com/dvd-copy-pro/index-jp.htm</u>

無料ダウンロード: <u>http://www.winxdvd.com/download/gotd/winx-dvd-copy-pro-jp.zip</u>

(ハロウィン特別プレゼントキャンペーンページでは、「無料ダウンロード」 ボタンを押 すも可!)